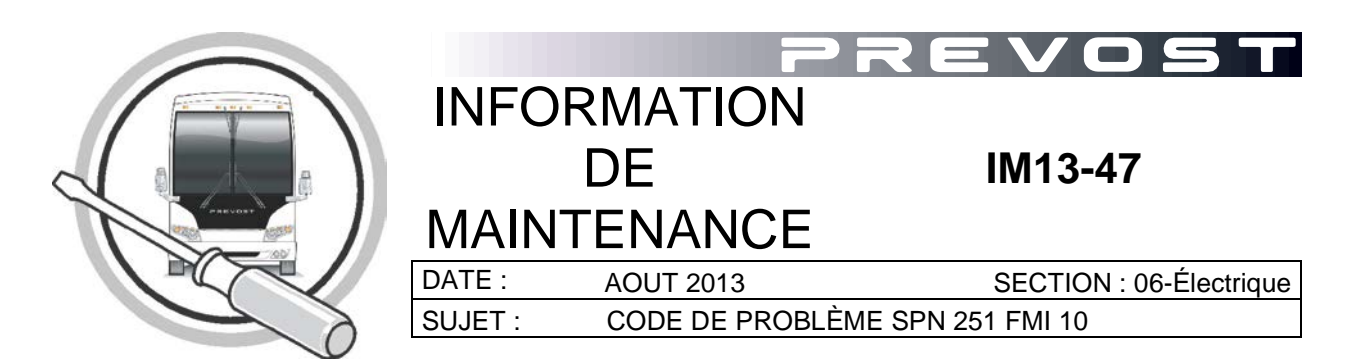

#### REMARQUE IMPORTANTE

Cette modification est recommandée par Prévost dans le but d'améliorer les performances de votre véhicule. Noter par contre, qu'aucun remboursement ne sera accordé pour l'exécution de cette modification.

### **APPLICATION**

## AVIS AUX CENTRES DE SERVICE

Vérifier que le bulletin s'applique au véhicule à l'aide de **SAP** ou de l'outil **Vehicle Warranty Information** de l'onglet Prevost–Systems du Volvo Trucks Dealer Portal

| Modèle                                                                           | VIN                      |                                                                                                    |
|----------------------------------------------------------------------------------|--------------------------|----------------------------------------------------------------------------------------------------|
| Autocars H3<br>Année modèle: 2011 - 2013                                         | 2PCH33<br>2PCH33         | 3498AC71 <b>1573</b> , 2PCH33496AC71 <b>1605</b> ,<br>3495AC71 <b>1627</b> , 2PCH33496AC71 <b>1636</b> ,<br>2PCH33499BC71 <b>1695</b><br>Et du 2PCH33496BC71 <b>1721</b><br>Isqu'au 2PCH33491DC71 <b>2276</b> incl. |
| Carrosseries pour Conversion<br>H3-45 VIP<br>Année modèle : 2011 - 2013          | ju                       | Du 2PCVS3494BC71 <b>1772</b><br>Isqu'au 2PCVS3496DC71 <b>2277</b> incl.                                                                                                    |
| Autocars X3-45<br>Année modèle: 2011 - 2013                                      | 2PCG33<br>2PCG33<br>Et o | 3498AC72 <b>9907</b> , 2PCG33491AC72 <b>9926</b> ,<br>3499BC72 <b>9965</b> , 2PCG33491BC72 <b>9992</b><br>du 2PCG33491BC73 <b>5002</b> jusqu'au<br>2PCG33492DC73 <b>5383</b> incl.                                  |
| Carrosseries pour Conversion<br>X3-45 VIP<br>Année modèle : 2012 - 2013          | D                        | u 2PCBS3499CC73 <b>5070</b> jusqu'au<br>2PCBS3494DC73 <b>5379</b> incl.                                                                                                    |
| Carrosseries pour Conversion<br>XL2-45 Entertainer<br>Année modèle : 2011 - 2013 | Et                       | 2PCYS3495BC72 <b>9971</b><br>du 2PCY33498BC73 <b>5003</b> jusqu'au<br>2PCYS3498DC73 <b>5380</b> incl.                                                                                                    |

Ce bulletin n'est pas nécessairement applicable à tous les véhicules ci-haut mentionnés, certains peuvent avoir été modifiés avant la livraison. Les propriétaires de véhicules visés par ce bulletin seront avisés par une lettre indiquant le numéro d'identification de chaque véhicule concerné.

### DESCRIPTION

Sur les véhicules visés par ce bulletin, il est maintenant possible de modifier les modules MID 128 affichant le code de problème « **SPN 251 FMI10** ».

Pour effectuer cette modification, il est nécessaire de procéder à l'exécution de « l'Accessory Kit **85136634** » et d'effectuer la reprogrammation du module MID 140 à l'aide de Premium Tech Tool (PTT).

Vous pouvez aussi contactez votre Centre de Service Prevost le plus prêt ou l'un des Fournisseur de Service Prévost Certifié pour prendre rendez-vous et effectuer cette modification.

La liste complète de tous les points de services affiliés Prevost est disponible en consultant le lien ci-joint : <u>www.prevostcar.com/network</u>.

# MARCHE À SUIVRE

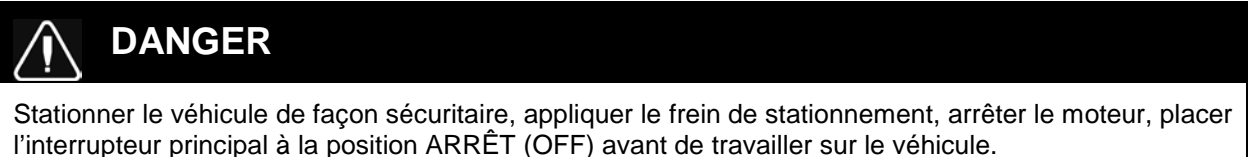

1. Identifier le véhicule à l'aide de PTT et exécuter «Accessory kit **85136634**» tel que ci-dessous.

|                                                                                                    | Enter accessory kit                                                                                              |
|----------------------------------------------------------------------------------------------------|----------------------------------------------------------------------------------------------------|
|                                                                                                    | Authorization                                                                                                    |
|                                                                                                    | Communication with the central systems in progres                                                                |
|                                                                                                    | Saving to a job card                                                                                             |
|                                                                                                    | Operation complete                                                                                               |
| Accessory kit                                                                                                    |                                                                                                    |
| Chassis ID:<br>PREVH 712181                                                                                                    |                                                                                                    |
| Annen Annen Anne |                                                                                                    |
| Accessory kit                                                                                                    | and the second second second second second second second second second second second second second second second |

2. Se procurer le programme pour le MID 140 et effectuer la programmation requise.

IM13-47 Page 3 / 3

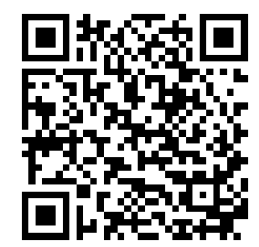

Accédez à tous nos bulletins à cette adresse : <u>http://prevostparts.volvo.com/technicalpublications/fr/pub.asp</u> Ou scannez le code QR avec votre téléphone intelligent.

Envoyez-nous un courriel à technicalpublications\_prev@volvo.com avec comme objet "AJOUTER" pour recevoir nos bulletins par courriel.